## Connecting to AgTM 305 & Setup

- 1. In a web browser, navigate to: <u>https://login.wsu.edu/</u>
- 2. Log into your account & verify your identity at the MFA prompt
- 3. Click on the AgTm 305 application

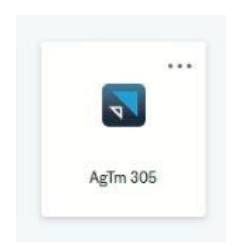

4. Wait for your virtual desktop to appear (This may take up to 10 minutes)

|                            | 5%                              |                            |
|----------------------------|---------------------------------|----------------------------|
|                            |                                 |                            |
| Your session is being prep | ared. The session should be ava | ailable in less than 01:54 |

5. Now that you're in your virtual desktop, double click on SMS Advanced

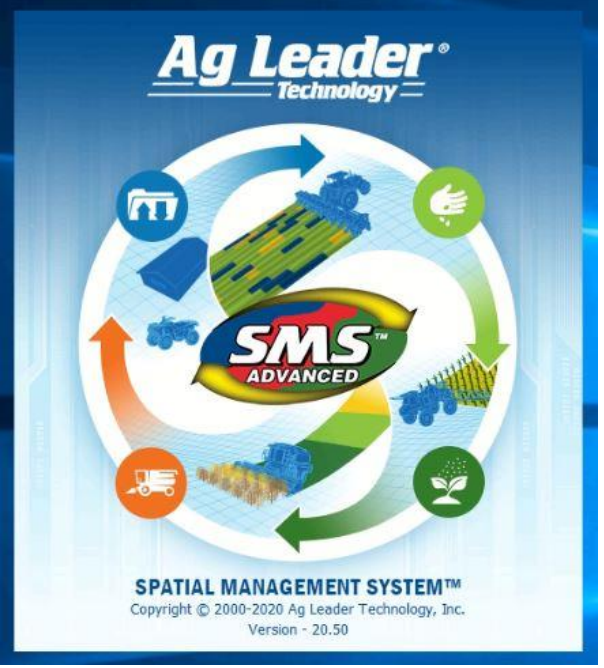

6. Once the program loads, click on "Open – Open Lab 1"

7. If prompted to update the program, click on No

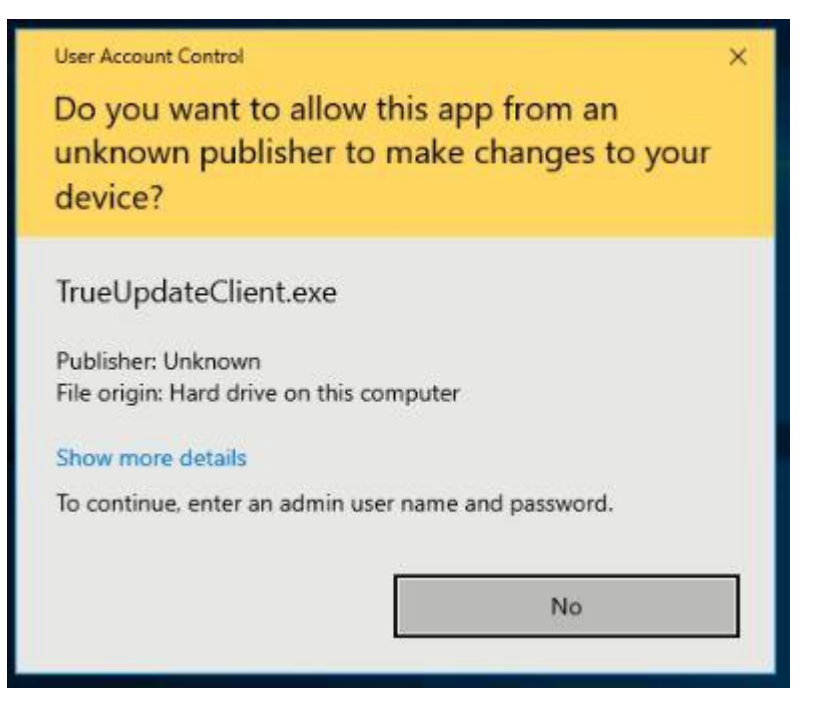

8. Click on "General Options"

| Ag Lead   | ler Technolog)<br>View Ana | y SMS Advanced<br>Ilysis Tools S | d - Open Lab 1 - Services Window | Summary<br>w Help |         |                 |             |                    |                             |              |            |           |                 |                                |            |                  |
|-----------|----------------------------|----------------------------------|----------------------------------|-------------------|---------|-----------------|-------------|--------------------|-----------------------------|--------------|------------|-----------|-----------------|--------------------------------|------------|------------------|
| Projects  | Read File(s)               | ee<br>AgFiniti Sync              | Device Setup                     | Print             | Reports | Le<br>New Chart | New 3D Plot | Analysis<br>Wizard | \$€<br>Financial<br>Entries | 💣<br>New Map | Add to Map | Close Map | Batch<br>Comman | <b>没</b><br>General<br>Options | Close All  | ?<br>Help Topics |
| oject Wor | kspace                     |                                  |                                  |                   |         |                 | 4 4         | Summ               | nary 📕                      |              |            |           |                 |                                |            |                  |
| t († 1    | *   KE   1                 | T 7 🖬                            | A #                              |                   |         |                 |             |                    |                             |              |            |           |                 | Sur                            | nmary of S | elected Gen      |

- 9. Click on "AgFiniti" at the bottom of the list
- 10. Click on "Verify Account"
- 11. Click "OK"

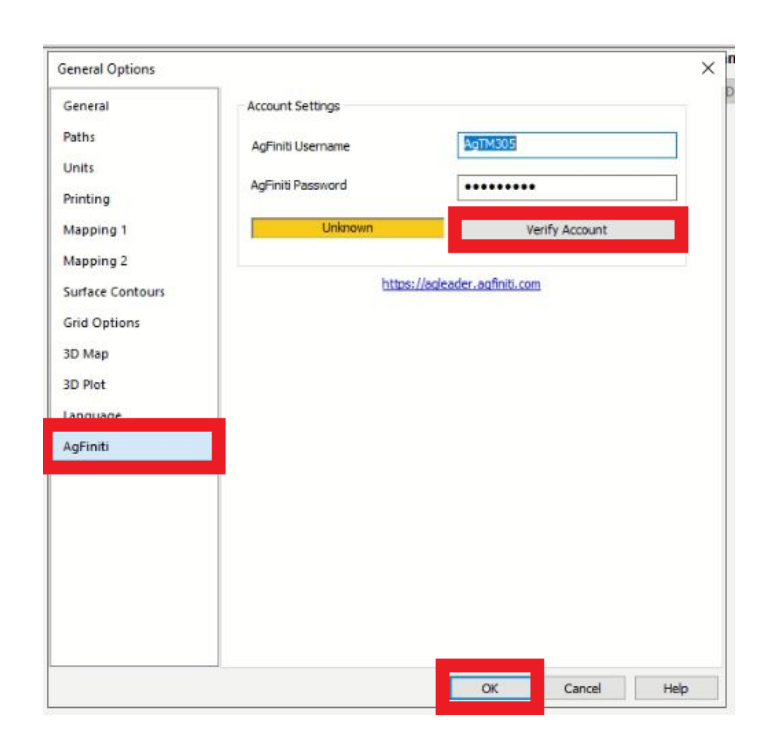

12. The application is now ready to use.